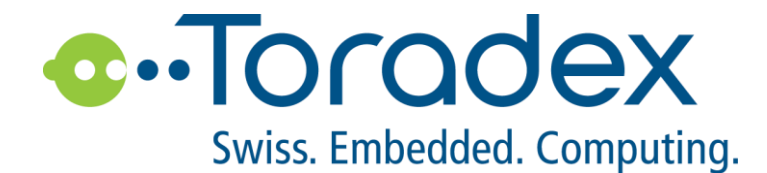

# **Apalis Tegra K1**

# Linux 开发入门

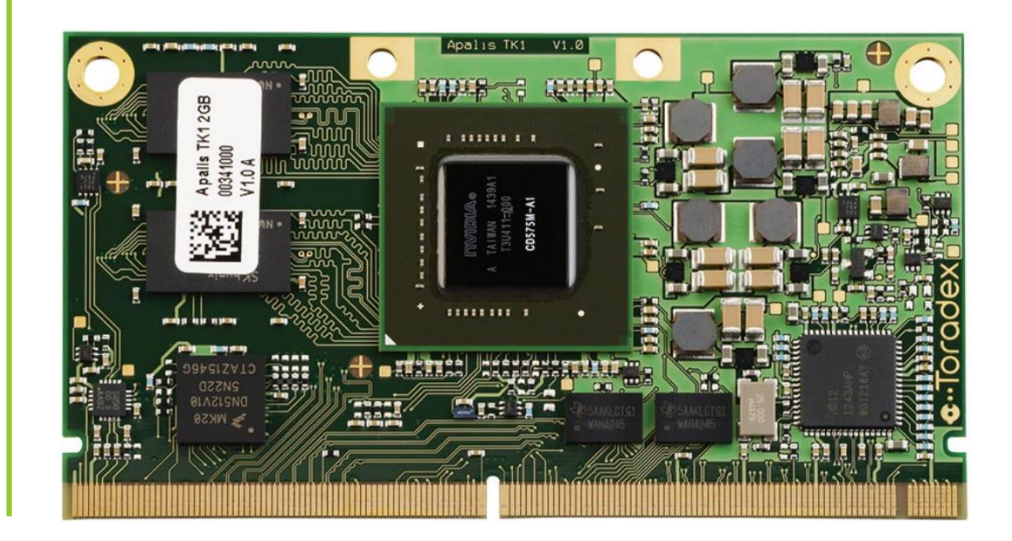

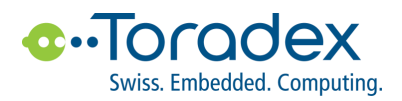

# **Revision History**

| Date       | Doc. Rev. | Apalis TK1 Version  | Changes                           |
|------------|-----------|---------------------|-----------------------------------|
| 2017-3-1   | Rev. 0.1  | V1.0A, V1.0B, V1.1A | 初始版本                              |
| 2018-07-13 | Rev. 0.2  | V1.0A, V1.0B, V1.1A | 更新 L4T BSP                        |
| 2018-08-08 | Rev. 0.3  | V1.0A, V1.0B, V1.1A | 更新 Linux BSP v2.8b3, git checkout |

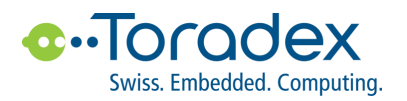

# 目录

| 1.  | 开发    | 设备以及材料准备5                |
|-----|-------|--------------------------|
| 1.1 | 硬     | 件准备5                     |
| 1   | .1.1  | 电脑主机5                    |
| 1   | .1.2  | 开发平台5                    |
| 1   | .1.3  | 基本配件5                    |
| 1.2 | 软     | 件准备5                     |
| 2.  | 开发    | 环境硬件配置6                  |
| 2.1 | 硬     | 件连接框图6                   |
| 2.2 | 电     | 源连接                      |
| 2   | 2.2.1 | 6                        |
| 2   | 2.2.2 | Ixora 载板7                |
| 2.3 | 显     | 示输出连接7                   |
| 2   | 2.3.1 | Apalis 开发板               |
| 2   | 2.3.2 | Apalis 开发板               |
| 2.4 | 调     | 试串口连接8                   |
| 2   | 2.4.1 | Apalis 开发板9              |
| 2   | 2.4.2 | lxora 载板11               |
| 2   | 2.4.3 | 串口波特率设置11                |
| 2.5 | US    | B 键盘/鼠标连接12              |
| 2.6 | X     | 络连接12                    |
| 2.7 | 上     | 电启动计算机模块                 |
| 2   | 2.7.1 | Apalis 开发板               |
| 2   | 2.7.2 | lxora 载板13               |
| 3.  | 安装    | NVIDIA letPack with I 4T |
|     | ~~~   |                          |
| 3.1 | 串     | 山软件 Minicom 配直14         |
| 3.2 | L4    | T BSP 下载15               |
| 3.3 | 制     | 作 SD 卡15                 |
| 3.4 | 更     | 新 Apalis TK116           |
| 3.5 | 安     | 装 JetPack16              |
| 4.  | U-Bo  | ot 和 Linux 源代码下载         |

# 

Swiss, Embedded, Computing, 4.1 4.2 5. 5.1 5.2 5.3 6. 6.1 6.2

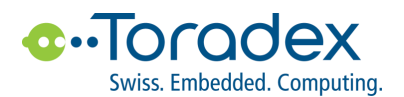

# 1. 开发设备以及材料准备

## 1.1 硬件准备

#### 1.1.1 电脑主机

✓ 64bit Linux PC

#### 1.1.2 开发平台

- ✓ Apalis TK1 2GB 计算机模块
- ✓ Apalis Evaluation Board V1.0/V1.1 或者 Ixora V1.0 底板或者后续版本底板

#### 1.1.3 基本配件

开发所需的基本配件,按需自行配置,不包含在标准载板购买包装内。

- ✓ 电源适配器/直流电源 (7~27V)
- ✓ DVI 或 HDMI 连接线
- ✓ DVI/HDMI 显示器
- ✓ 串口线
- ✓ USB 键盘和鼠标

## 1.2 软件准备

- ✓ Ubuntu 14.04
- ✓ Minicom
- ✓ Apalis TK1 Linux BSP

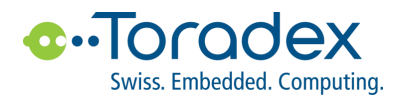

# 2. 开发环境硬件配置

# 2.1 硬件连接框图

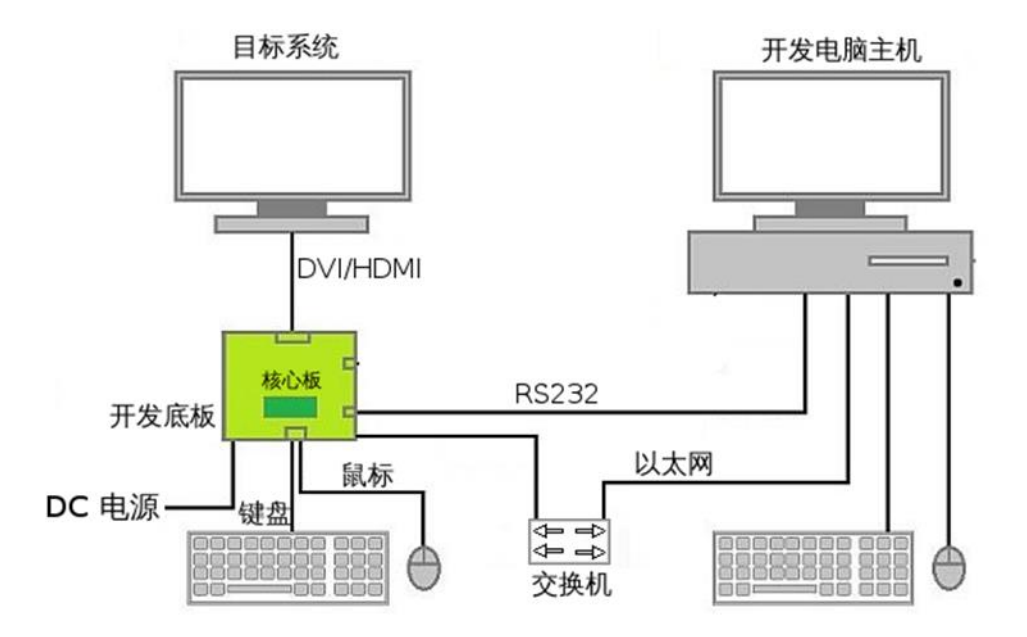

## 2.2 电源连接

#### 2.2.1 Apalis 开发板

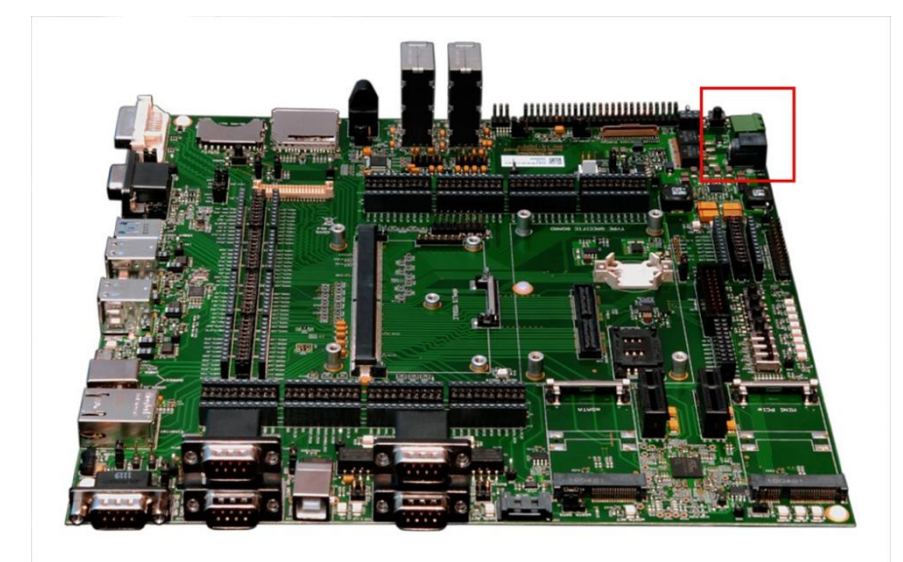

✓ Apalis Evaluation Board 上的 X15 和 X17 接口,任意一路连接 DC 7~27V 电源即可,请注意 VCC 和 GND 的引脚位置。

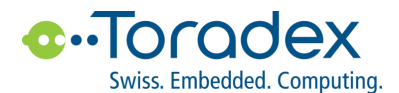

#### 2.2.2 Ixora 载板

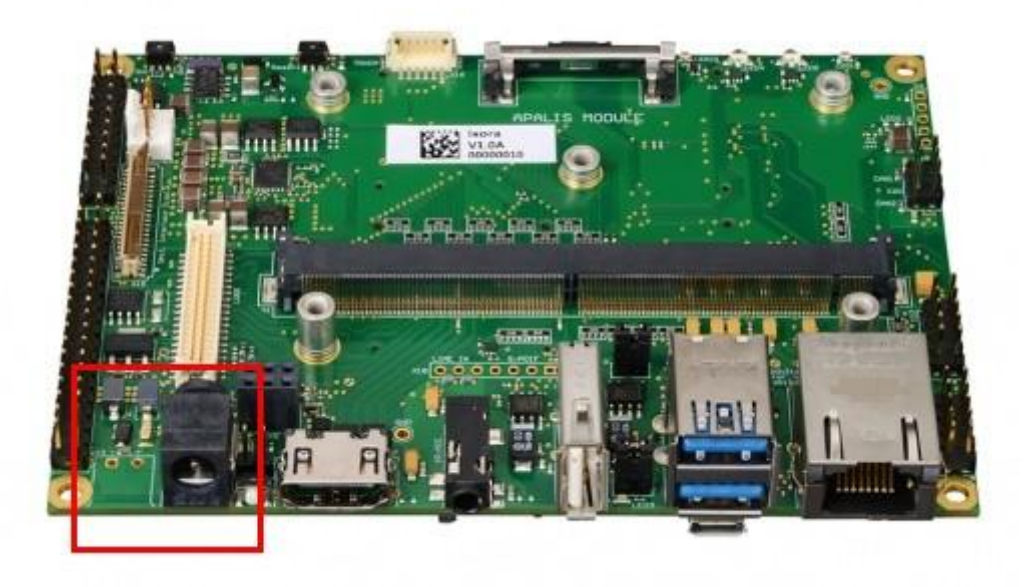

✓ Ixora 底板上的 X2 和 X3 接口,任意一路连接 DC 7~27V 电源即可,请注意 VCC 和 GND 的引脚位置

注意: Apalis TK1 V1.0 版本模块在 CPU 和 GPU 满负荷运行时,消耗的电流会超过 5A,而 Apalis Evaluation Board(V1.1 和之前的版本)以及 Ixora Carrier Board(V1.0) 设计的最大电流为 3.3V, 5A。当电流超过最大值时,会引起电源电路关闭。如果遇到这种情况,请参考 <u>Apalis TK1 Errata</u>。该问题在 Apalis TK1 V1.1 得到解决。

## 2.3 显示输出连接

韬睿提供的底板,大多数均支持 DVI/HDMI\*、LVDS、并口 RGB 、VGA\*\* 等常用显示器接口。Apalis TK1 支持 HDMI、LVDS。

\* DVI 接口信号兼容 HDMI, 可以使用 DVI 转 HDMI 接口,连接 HDMI 显示器。

\*\* 由于目前 Apalis TK1 计算机模块本身不提供 VGA 输出,底板上 DVI 接口仅仅是 DVI-D,不支持 VGA 输出。因此,如果使用 DVI 转 VGA 接口是没有显示 输出的。这里将以 DVI/HDMI 连接作为说明。

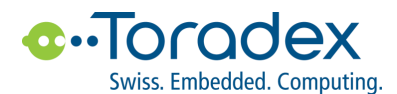

### 2.3.1 Apalis 开发板

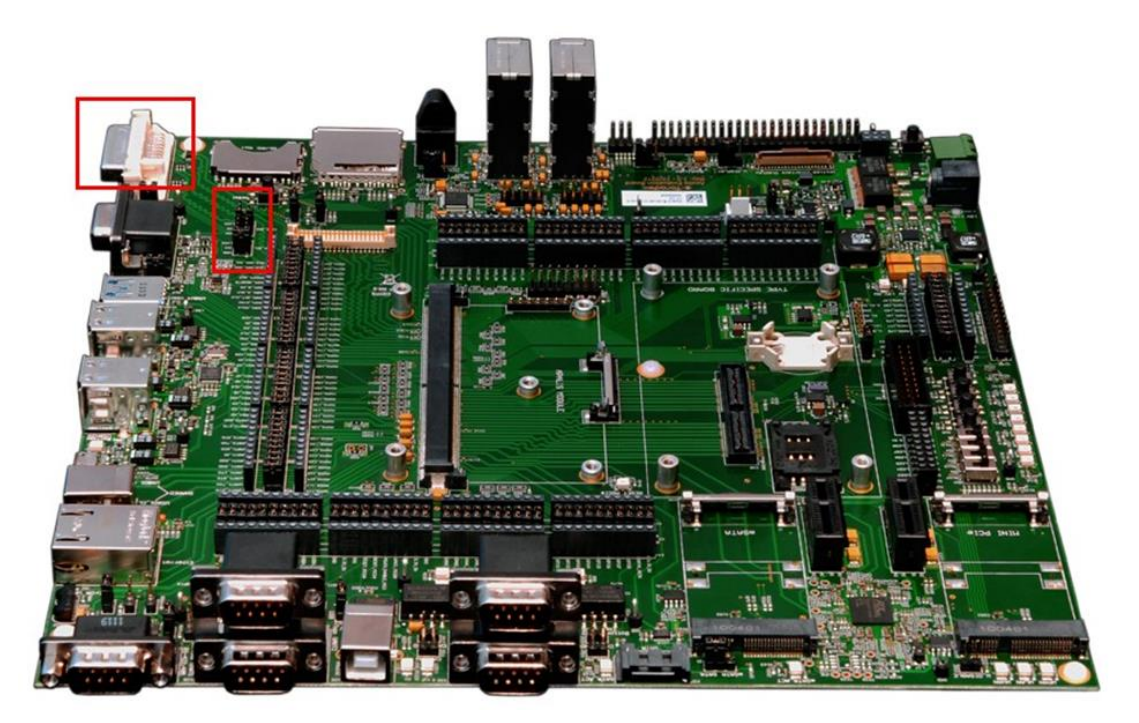

✓ Apalis Evaluation Board 上的 X11 通过 DVI 连接线连接显示器。确保 X39 和 X40 上选择 DVI 通道,这样可以使用 显示器的 EDID,实现计算机模块自适应屏幕分辨率。

#### 2.3.2 Apalis 开发板

![](_page_7_Picture_5.jpeg)

✓ Ixora 底板上的 X17 接口,通过 HDMI 数据线连接显示。

## 2.4 调试串口连接

Apalis TK1 默认情况下将 UART\_A 作为调试串口,该串口不仅可以用于应用开发时候,调试应用程序,还可以获取以及配置 Linux 和 U-Boot 系统。如果串口数量能够满足应用的前提下,一般建议保留调试串口的功能。

![](_page_8_Picture_0.jpeg)

为了方便用户使用调试串口, Apalis Evaluation Board 提供两种方式连接串口。第一种, 直接使用 RS232 串口连接。这个方法适用于台式机用户, 一般台式机电脑均提供 RS232 接口。第二种, USB 串口连接。Apalis Evaluation Board 底板上的 FTDI FT232RL 芯片, 将 UART 串口转为 USB 设备。这种适用于没有 RS232 接口的 笔记本用户, 当然, 也适用于台式机。下面将介绍详细的连接方法。

#### 2.4.1 Apalis 开发板

RS232 串口接口

![](_page_8_Picture_4.jpeg)

 ✓ 在 Apalis Evaluation Board 底板上 X28 的下面的串口为默认的调试串口,同时将 JP12 和 JP10 上的短路帽 分别移至 RXD 和 TXD 一侧。

USB 转串口接口

![](_page_9_Picture_0.jpeg)

![](_page_9_Picture_1.jpeg)

✓ 在 Apalis Evaluation Board 底板上 X29 为 USB 调试串口,同时将 JP12 和 JP10 上的短路帽分别移至 USB 一侧。

![](_page_9_Picture_3.jpeg)

✓ 使用 USB 数据线,将载板上的 X29 连接至电脑主机。

Ubuntu 中已经集成 FTDI FT232RL 驱动,使用 Isusb 命令即可发现该设备

| <br> <br> | ban@LinuxDev:~\$ lsusb                                                                                | -<br> <br>       |
|-----------|----------------------------------------------------------------------------------------------------|------------------|
|           | Bus 003 Device 005: ID 0403:6001 Future Technology Devices International, Ltd FT232 USB-Ser (UART) IC | ial <sub>l</sub> |

![](_page_10_Picture_0.jpeg)

Windows 系统中需要先安装相应的驱动,才能访问串口。 FTDI FT232RL 可以从 FTDI 网站下载 <u>http://www.ftdichip.com/FTDrivers.htm</u>

#### 2.4.2 Ixora 载板

![](_page_10_Picture_3.jpeg)

 ✓ 在 Ixora 上 X22 为默认的调试串口。X22 为 IDC-10 接口,具体引脚定义请参考 Ixora 技术手册。X22 为 RS232 串口,用户可以制作对应的转接线连接至 DB9 接口,转接线线序如下:

| DB-9  | IDC-10 |
|-------|--------|
| Pin 1 | Pin 1  |
| Pin 2 | Pin 3  |
| Pin 3 | Pin 5  |
| Pin 4 | Pin 7  |
| Pin 5 | Pin 9  |
| Pin 6 | Pin 2  |
| Pin 7 | Pin 4  |
| Pin 8 | Pin 6  |
| Pin 9 | Pin 8  |

#### 2.4.3 串口波特率设置

默认串口波特率为 115200,8n1。

![](_page_11_Picture_0.jpeg)

# 2.5 USB 键盘/鼠标连接

韬睿提供的 Apalis TK1 Linux BSP 中已经包含图形桌面系统 LXDM,用户只要连接 USB 鼠标和键盘,就可以方便 地使用开发板上的 Linux 系统。底板均有多个 USB 接口,能够连接三个以上的 USB 设备,如需更多的接口,可 以使用 USB Hub 进行 USB 接口扩展。 Apalis TK1 上的 Linux 无需安装驱动,就能够支持 USB Hub。

### 2.6 网络连接

在连接以太网的情况下,用户可以十分方便地以 SSH 连接远程登录到 Apalis TK1 上的 Linux 系统。同时用户也能用功 GDB 实现在线应用程序调试。Apalis TK1 上的 Linux 默认采用 DHCP 方式,自动获取 IP 地址。用户可以通过调试串口或者图形桌面系统查看 Apalis TK1 获取到的 IP 地址。

# 2.7 上电启动计算机模块

韬睿 Apalis 系列底板均有独立的上电和复位开关,因此,需要触发开关,核心模块才能启动。

### 2.7.1 Apalis 开发板

![](_page_11_Picture_8.jpeg)

- ✓ SW9: 上电开关
- ✓ SW10:复位

![](_page_12_Picture_0.jpeg)

## 2.7.2 Ixora 载板

![](_page_12_Picture_2.jpeg)

- ✓ SW1:上电开关
- ✓ SW2:复位

当 Apalis TK1 模块正确安装到底板上,并连接相应的电源和显示连线,上电启动后,就能够在显示器上看到 Linux 桌面系统。

![](_page_12_Picture_6.jpeg)

Page 13 | 22

![](_page_13_Picture_0.jpeg)

# 3. 安装 NVIDIA JetPack with L4T

T

T

Ι

# 3.1 串口软件 Minicom 配置

| ✓       | Apalis TK1 模块串口默认使用 115200, 8N1, no hardware flow control 格式协议。 | 按照下面设置打开 |             |
|---------|-----------------------------------------------------------------|----------|-------------|
|         | minicom 。                                                       |          |             |
| <br>ا و | sudo minicom -s                                                 |          | -<br>-<br>- |

| +[configuration]+ |
|-------------------|
|-------------------|

| Filenames and paths

| File transfer protocols |

| Serial port setup |

| Modem and dialing

Screen and keyboard

| Save setup as dfl |

Save setup as..

| Exit

Exit from Minicom

+-----+

| +                     |                   |   | + |  |
|-----------------------|-------------------|---|---|--|
| A - Serial Device     | : /dev/ttyUSB0    |   | I |  |
| B - Lockfile Location | : /var/lock       |   | Ι |  |
| C - Callin Program    | :                 |   | Ι |  |
| D - Callout Program   | :                 |   | Ι |  |
| E - Bps/Par/Bits      | : 115200 8N1      |   |   |  |
| F - Hardware Flow Co  | ntrol : <b>No</b> |   | I |  |
| G - Software Flow Cor | ntrol : <b>No</b> |   | I |  |
| I                     |                   | Ι |   |  |
| Change which settin   | ıg?               |   | I |  |
| +                     |                   |   | + |  |

+-----[Modem and dialing parameter setup]-----+
|
| |
| A - Init string ......
|
| B - Reset string ......
|
| C - Dialing prefix #1.... ATDT
|
| D - Dialing suffix #1.... ^M
|
| E - Dialing prefix #2.... ATDP
|

![](_page_14_Picture_0.jpeg)

Swiss. Embedded. Computing.

| F - Dialing suffix #2 ^M                               |   |
|--------------------------------------------------------|---|
| G - Dialing prefix #3 ATX1DT                           |   |
| H - Dialing suffix #3 ;X4D^M                           |   |
| I - Connect string CONNECT                             |   |
| J - No connect strings NO CARRIER BUSY                 |   |
| NO DIALTONE VOICE                                      |   |
| K - Hang-up string                                     |   |
| L - Dial cancel string ^M                              |   |
| I I                                                    |   |
| M - Dial time 45 Q - Auto bps detect No                |   |
| N - Delay before redial . 2 R - Modem has DCD line No  | I |
| O - Number of tries 10 S - Status line shows DTE speed | I |
| P - DTR drop time (0=no). 1 T - Multi-line untag No    |   |
| I I                                                    |   |
| Change which setting? (Return or Esc to exit)          |   |
| ++                                                     |   |

上电启动后,可以在 minicom 中看到 Apalis TK1 模块输出的启动信。启动时,在串口终端镇中按空格键,进入 U-Boot。

## 3.2 L4T BSP 下载

#### 从 FTP 下载 BSP

| <pre>ftp://ftp.toradex.cn/Linux/TK1/Image/JetPack/V2.7b5/Apalis-TK1_L4T-R21_6-Image_2.7b5-20180327.tar.bz2</pre> |             |
|----------------------------------------------------------------------------------------------------|-------------|
| ا ــــــــــــــــــــــــــــــــــــ                                                                           | ר<br>ו<br>– |
| 或者根据 <u>该说明</u> 操作。                                                                                              |             |

除了使用传统的方式更新外,我们建议使用 <u>Toradex Easy Installer</u> 安装所需的操作系统。参考 <u>Toradex Easy</u> <u>Installer 使用说明</u>。

# 3.3 制作 SD 卡

准备一张 8GB 的 SD 卡, FAT32 格式。

| I [user@host Apalis_TK1_LinuxImageV2.7]\$ ./update.sh -c -m 2 -o /PATH_TO_SD_CARD |  |
|-----------------------------------------------------------------------------------|--|
|                                                                                   |  |

Page 15 | 22

![](_page_15_Picture_0.jpeg)

# 3.4 更新 Apalis TK1

启动时,在串口终端中按空格键,进入 U-Boot。首先更新 U-Boot。

Apalis TK1 # env default -a; saveenv; reset

重启后,在串口终端镇中按空格键,进入U-Boot。

#### 更新 Kernel 以及文件系统

| _      |                            | _ |
|--------|----------------------------|---|
| ı      |                            | Т |
| i      | Apalis TK1 # run setupdate | Ι |
| i      |                            | Т |
| i<br>I | Apalis TK1 # run update    | Т |
| -      |                            | - |

#### 更新完成后,模块自动重启,并进入 Ubuntu。默认的用户名/密码为: ubuntu/ubuntu。

#### 调整系统分区

| Ē |    | -   | -   | -   | -  | -   | -  | -   | -    | -   | -  | -  | -  | -   |     | _  |     |     |    |     |     | · - | - | - | - | - | - | - | - | - | - | - | - | - | - | - | - | - | - | - | - | - | - | ٦ |
|---|----|-----|-----|-----|----|-----|----|-----|------|-----|----|----|----|-----|-----|----|-----|-----|----|-----|-----|-----|---|---|---|---|---|---|---|---|---|---|---|---|---|---|---|---|---|---|---|---|---|---|
| L | ub | unt | tu@ | €te | gr | a-ı | ub | unt | tu:- | ~\$ | su | do | re | siz | .e2 | fs | /de | v/r | mm | ncb | lkC | )p2 |   |   |   |   |   |   |   |   |   |   |   |   |   |   |   |   |   |   |   |   |   |   |
| L | _  | _   | _   |     | _  | _   | _  | _   |      | _   |    |    |    |     |     |    |     |     |    | _   | _   | ·   | _ | _ | _ | _ |   |   |   |   |   |   |   |   |   |   |   |   |   |   |   |   |   | _ |

#### 添加 DISPLAY 环境变量。

| ٢      |                                                                                                    | T      |
|--------|----------------------------------------------------------------------------------------------------|--------|
| I<br>I | ubuntu@tegra-ubuntu:~\$ sudo sh -c 'echo "" >> /etc/profile'                                                                                                    | I<br>I |
| 1      | ubuntu@tegra-ubuntu:~\$ sudo sh -c 'echo "test -z \"\\$DISPLAY\" && DISPLAY=\":0.0\" # have the X display defined, unless it is already set, e.g. by a ssh connection" >> /etc/profile' | i<br>I |
| 1      | ubuntu@tegra-ubuntu:~\$ sudo sh -c 'echo "export DISPLAY" >> /etc/profile'                                                                                                    | 1      |
|        |                                                                                                    | -      |

#### 如果需要在 Ixora 上使用风扇, 需要启动对应的 GPIO 控制引脚

| _ |                                                                                       | _ |
|---|---------------------------------------------------------------------------------------|---|
| L |                                                                                       | 1 |
| i | ubuntu@tegra-ubuntu:~\$ sudo sh -c 'echo 234 > /sys/class/gpio/export'                | I |
| L | ukuntu @tanna ukuntuu @ auda aku a laaka kiriku /aua/alaaa/mia/mia/mia/20/4/dinatian/ | I |
| L | ubuntu@tegra-ubuntu:~\$ sudo sn -c echo nign > /sys/class/gpio/gpio234/direction      | I |
| - |                                                                                       | - |

# 3.5 安装 JetPack

下载 JetPack 2.3.1 安装包 JetPack-L4T-2.3.1-linux-x64.run。根据你的需要选择对应的版本。

https://developer.nvidia.com/embedded/downloads

Т

![](_page_16_Picture_0.jpeg)

#### 选择 Jetson TK1 Development Kit and Ubuntu Host

![](_page_16_Picture_2.jpeg)

#### JetPackL4T 2.3.1

| ••                                     | Jet                | Pack L4T    | Component Ma     | inager                       |                      |               |
|----------------------------------------|--------------------|-------------|------------------|------------------------------|----------------------|---------------|
| JetPackL4T 2.3.1                       | Jetson TK1 and     | d Ubuntu H  | lost 🛓           | <ul> <li>Standard</li> </ul> | ○ Full ○ Custom      | Clear Actions |
| Package                                | Current            | Size        | Action           | Progr                        | ress                 |               |
| ▼ Common                               |                    |             | no action        |                              |                      |               |
| Tegra Graphics Debugger                | 2.3.16209          |             | - no action      |                              |                      |               |
| Tegra System Profiler                  | 3.1.20928902       |             | - no action      |                              |                      |               |
| Documentation                          | 2.3.1              |             | - no action      |                              |                      |               |
| VisionWorks Pack on Host               |                    |             | no action        |                              |                      |               |
| VisionWorks on Host                    | 1.5.3              |             | - no action      |                              |                      |               |
| VisionWorks Plus (SFM)                 | 0.88.0             |             | - no action      |                              |                      |               |
| VisionWorks Object Trac                | 0.84.0             |             | - no action      |                              |                      |               |
| VisionWorks References                 | 1.5.3              |             | - no action      |                              |                      |               |
| GameWorks Samples                      | 2.11               |             | - no action      |                              |                      |               |
| For Jetson TK1                         |                    |             | mixed            |                              |                      |               |
| CUDA Toolkit for Ubuntu 1              | 6.5.53             |             | - no action      |                              |                      |               |
| ▼ Linux for Tegra (TK1)                |                    |             | no action        |                              |                      |               |
| Driver for OS                          | 21.5.0             |             | - no action      |                              |                      |               |
| File System                            | 21.5.0             |             | - no action      |                              |                      |               |
| Post Install                           |                    |             | install          |                              |                      |               |
| Flash OS                               | -                  |             | - install 21.5.0 | )                            |                      |               |
| Description Disk Space Termin          | al                 |             |                  |                              |                      |               |
| Tegra Graphics Debugg<br>applications. | er is a console-gi | rade tool t | hat allows deve  | lopers to debug a            | and profile OpenGL/0 | GL ES         |
| Automatically resolve depender         | ncy conflicts      |             |                  | Stop II P                    | ause Back            | Next          |
|                                        |                    |             |                  |                              |                      |               |

#### 接受所有授权条款

![](_page_17_Picture_0.jpeg)

| ••                                                                                                    | Terms and Conditions                                                                                                    |
|----------------------------------------------------------------------------------------------------|----------------------------------------------------------------------------------------------------|
| <ul> <li>▼ Accept All</li> <li>✓ → JetPack installer Lice</li> <li>✓ → OS License</li> <li>✓ → NVIDIA JetPack L4T I</li> <li>✓ → VisionWorks/OpenC</li> </ul> | Please read the license agreements listed on the left. Each<br>agreement must be accepted for installation to proceed. To<br>accept an agreement, click the corresponding checkbox. |

选择"Device access Internet via router/switch"

| ••      | JetPack L4T                                                                                                    |
|---------|----------------------------------------------------------------------------------------------------|
|         | Network Layout - Jetson TK1                                                                                                   |
|         | Please select the network layout.                                                                                             |
| a state | Device accesses Internet via router/switch.                                                                                   |
|         | Router The Internet                                                                                                    |
|         | Jetson<br>Device                                                                                                    |
|         | <ul> <li>Device accesses Internet via host machine through setting up a new DHCP server<br/>configuration on host.</li> </ul> |
|         | Network Interface The Internet<br>Card 1                                                                                      |
|         | Card 2<br>Device                                                                                                    |
|         |                                                                                                    |
|         | < Back Next > Cancel                                                                                                    |

保证 Apalis TK1 和电脑在同一个网络中。

| 当出现下面提示时,按回车键。<br> | ہ –<br>ا<br>ا       |
|--------------------|---------------------|
| 然后会出现下面的提示<br>     | - 1<br>n  <br> <br> |

![](_page_18_Picture_0.jpeg)

#### 再次按回车确认

| ī |                                      | ٦ |
|---|--------------------------------------|---|
| L | Determining the IP address of target | 1 |
| L |                                      | _ |

在一到两分钟后,出现下面提示,

|                                                                             | ,      |
|-----------------------------------------------------------------------------|--------|
| I JetPack is unable to determine the IP address of the Jetson Developer Kit | 1      |
| Please select which action do you want:                                     | I      |
| 1. Retry                                                                    | 1      |
| 2. Manually enter IP address                                                | I      |
| <sup>I</sup> Your Option is <1/2>:                                          | ا<br>ا |

选择"2",并输入 Apalis TK1 的 IP 地址,然后继续安装。安装过程会花费数十分钟。

安装完成后,可以清理.deb 文件,释放存储空间。

#### 最后执行下面命令更新系统

| l<br>  l | ubuntu@tegra-ubuntu:~\$ sudo apt-get update       | I    |
|----------|---------------------------------------------------|------|
| ι        | ubuntu@tegra-ubuntu:~\$ sudo apt-get dist-upgrade |      |
| ίι       | ubuntu@tegra-ubuntu:~\$ sudo apt-get autoremove   | 1    |
| l<br>I l | ubuntu@tegra-ubuntu:~\$ sudo apt-get autoclean    | l    |
| ι<br>Ι   | ubuntu@tegra-ubuntu:~\$ sudo apt-get clean        | <br> |

#### 更具体的说明请参考

http://developer.toradex.com/knowledge-base/installing-nvidia-jetpack-with-l4t-on-apalis-tk1

![](_page_19_Picture_0.jpeg)

# 4. U-Boot 和 Linux 源代码下载

韬睿将 Apalis TK1 的 U-Boot 和 Linux 源代码均公开在 韬睿的 git 服务器上,并持续维护更新。用户可以直接从服 务器上下载源码,建议用户使用最新版本的 U-Boot 和 Linux,并下载最的分支。

#### 4.1 U-Boot

✓ git clone -b 2016.11-toradex git://git.toradex.cn/u-boot-toradex.git

### 4.2 Linux

✓ git clone -b toradex\_tk1\_l4t\_r21.7 git://git.toradex.cn/linux-toradex.git

U-Boot 和 Linux 具体的配置和编译方法,请参考 Build U-Boot and Linux Kernel from Source Code

http://developer.toradex.com/software-resources/arm-family/linux/board-support-package/build-u-boot-and-linuxkernel-from-source-code

在下载 Linux 源码时,请根据对应的模块选择需要的分支版本

https://developer.toradex.cn/knowledge-base/build-u-boot-and-linux-kernel-from-source-code#Image\_Versions

当前系统安装的 BSP 版本通过下面命令查看

| г  |                   |
|----|-------------------|
| I. |                   |
| ı. | ~# cat /etc/issue |
| -  | لر                |
|    |                   |

如果你需要使用特定的版本,除了制定分支外,还需要 checkout 至对应的 tag

http://git.toradex.cn/cgit/linux-toradex.git/refs/tags

注意:

1) 自 Linux BSP v2.8b2 开始, TK1 采用 zImage 格式, 替代之前的 uImage, 在编译内的时候请使用 make zImage 命令。

![](_page_20_Picture_0.jpeg)

# 5. 其他开发参考资料

# 5.1 OpenEmbedded

韬睿的 BSP 通过 OpenEmbedded/Yocot 进行发布,用户可以下载、编译完整的 BSP,以及自行裁剪 BSP,或者添加第三方软件等,具体请参考 OpenEmbedded (core)

http://developer.toradex.com/software-resources/arm-family/linux/board-support-package/openembedded-%28core%29

# 5.2 开发者中心

韬睿的开发者中心提供了丰富的学习资料,内容涵盖驱动移植、应用开发、多媒体显示、外设操作、内核编译等嵌入式开发常见知识。用户可以从中学习简单的开发,到具体应用的深入研究。上面的文章均有韬睿位于瑞士总部的研发工程师编写和维护,直接保证文章的时效性和可用性。

http://developer.toradex.com

更多关于 Linux 的开发,请点击下面网页:

http://developer.toradex.com/knowledge-base/getting-started-with-toradex-arm-modules#Linux

# 5.3 Toradex 社区

在 Toradex 社区里,任何人都可以询问关于我们产品的问题,我们的研发人员将会解答您的问题。我们创建这个 社区,是因为我们发现很多用户都会遇到同样或者类似的问题,公开这些解答,使得用户能够更快地找到答案。

https://www.toradex.com/community

![](_page_21_Picture_0.jpeg)

# 6. Toradex 公司简介及本地支持联系方式

# 6.1 Toradex 公司简介

Toradex 是一个领先的 ARM®计算机模块 (CoM) / 系统模块 (SoM) 厂商,产品被众多嵌入式应用所采用。使用 先进的 ARM 处理器,例如 Freescale® i.MX 6 & Vybrid™, NVIDIA® Tegra™,和 Marvell® PXA,韬睿的计算机模 块系列在价格、性能、功耗和接口方面为用户提供丰富的选择。使其成为满足各种嵌入式计算市场需求的理想模块。 在嵌入式市场中,Toradex 因其产品的稳定性、长生命周期、免费的高级技术支持和透明的价格体系而与众不同。 Toradex 能够帮助用户降低其嵌入式产品的上市时间以及研发成本。

## 6.2 本地支持联系方式

- 韬睿 (上海) 计算机科技有限公司
- 公司网址 www.toradex.cn
- 公司地址 上海市徐汇区虹桥路 188 号 1806 室
- 联系电话 021-54380582

以上所有的信息仅供您的参考,其中并不包含任何承诺。Toradex 会不定期发布软件更新,以上信息不保证能够适用于最新的软件。关于 文中任何的错误、遗漏或者链接内容,我们对此不承担责任。